## **Accessing Banner 9 Class List**

## **DISCLAIMER: CLASS LIST VIEWS ARE DEFINED ACCORDING TO USER ROLES.**

Faculty are permitted to only view their assigned classes. Deans, A. Deans, Chairpersons, and their direct support staff are authorized to view all class lists.

- 1. Get started by signing into MyIUP
- 2. Under the Academics Tab locate Course Tools
- 3. Select the *Class List* link

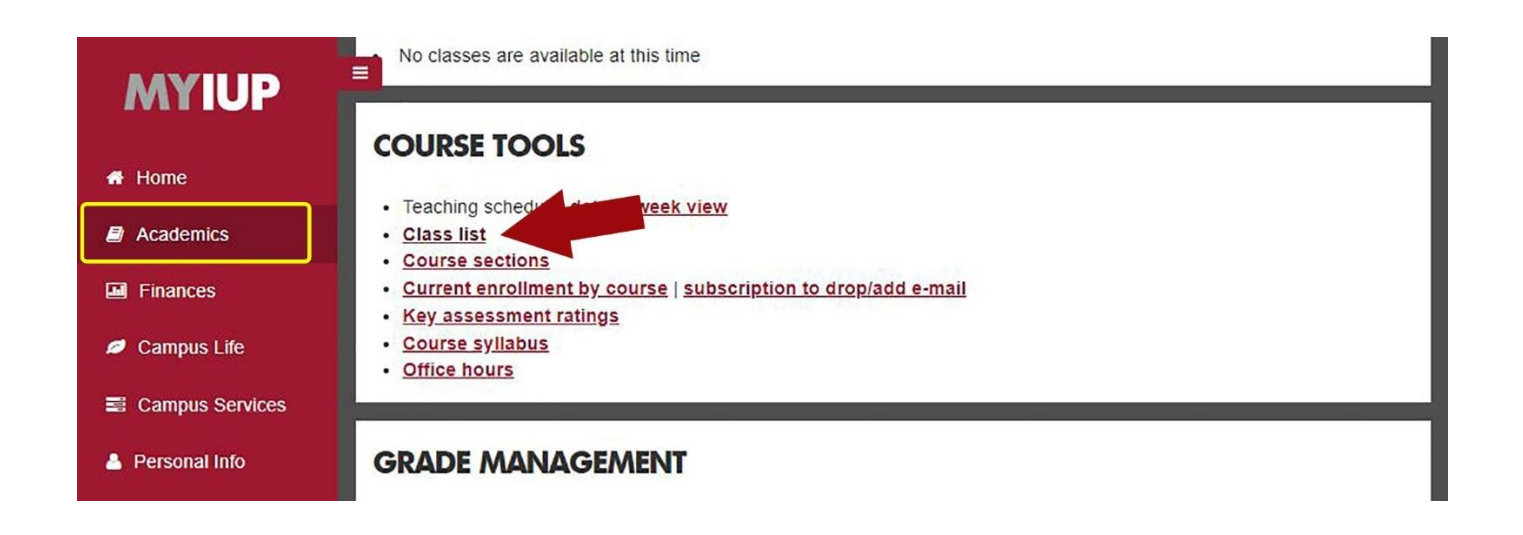

- 4. After clicking the link, you will see the below screen
- 5. Select a *Term.* Courses will populate below after a term is selected.

| IWP                                                                                        |   | * 🖭 |
|--------------------------------------------------------------------------------------------|---|-----|
| aculty & Advisors + CRN Listi                                                              | g |     |
| Select a Term                                                                              | ^ |     |
|                                                                                            | ٩ |     |
| Summer 2019 - 201910<br>Spring 2019 - 201850<br>Winter 2018 - 201845<br>Fall 2018 - 201840 |   |     |
| Summer 2018 Clock Hours -<br>201811                                                        |   |     |
| Summer 2018 - 201810                                                                       |   |     |

## **Q** Use the toggle arrows on any category to sort them accordingly.

| IWP             |       |                                   |           |                           |              |                            | *     | ٢                |    |
|-----------------|-------|-----------------------------------|-----------|---------------------------|--------------|----------------------------|-------|------------------|----|
| aculty & Adviso | ors . | CRN Listing                       |           |                           |              |                            |       |                  |    |
| RN Listing      |       |                                   |           |                           |              |                            |       |                  |    |
| Spring 2019 - 2 | 0185  | • •                               |           |                           |              |                            |       |                  |    |
| Select Course   |       |                                   |           |                           |              | (iii) 🕶 🛛                  | earch |                  | Q  |
| Subject         | 0     | Course Title                      | \$<br>CRN | \$<br>Enrollment<br>Count | \$<br>Status | \$<br>Duration             | Teri  | m                | \$ |
| COMM 101, 001   |       | Comm Media in<br>American Society | 20002     | 46                        | Open         | 01/22/2019 -<br>05/10/2019 | Sprir | ng 2019 (201850) |    |
| COMM 101, 002   |       | Comm Media in<br>American Society | 20003     | 58                        | Open         | 01/22/2019 -<br>05/10/2019 | Sprir | ng 2019 (201850) |    |

6. To search for a specific class, use the search bar on the right side as shown below. Selecting the course subject will take you into the class list and display student profiles.

| IWP                    |     |                             |           |                           |              |                            |      | * 🔹                  |    |
|------------------------|-----|-----------------------------|-----------|---------------------------|--------------|----------------------------|------|----------------------|----|
| aculty & Advisor       | s . | CRN Listing                 |           |                           |              |                            |      |                      |    |
| RN Listing             |     |                             |           |                           |              |                            |      |                      | ]  |
| Spring 2019 - 20       | 185 | 0 🗸                         |           |                           |              | <br>                       |      |                      |    |
| Select Course          |     |                             |           |                           |              |                            | ARHI |                      | ۹  |
| Sub <mark>je</mark> ct | \$  | Course Title :              | \$<br>CRN | \$<br>Enrollment<br>Count | \$<br>Status | \$<br>Duration             |      | Term                 | \$ |
| ARHI 100, 001          |     | Arts of the 20th<br>Century | 22300     | 3                         | Open         | 01/22/2019 -<br>05/10/2019 |      | Spring 2019 (201850) |    |
| ARHI 101, 001          |     | Introduction to Art         | 22309     | 51                        | Open         | 01/22/2019 -<br>05/10/2019 |      | Spring 2019 (201850) |    |

A record bar can be accessed by scrolling to the bottom of pages to adjust views using arrow buttons and drop-down menus.

K < Page 1 of 104 > X Per Page 25 V

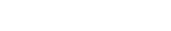

Results found: 2587

- 7. View student information two ways for two different views:
  - Selecting the name takes you to the student advising profile.
  - Selecting the profile picture gives you the view listed below.

| N Listing  |                         |            |                                         |                          |                   |                            | ⊡ Exp          | port 🖨 Prin     |
|------------|-------------------------|------------|-----------------------------------------|--------------------------|-------------------|----------------------------|----------------|-----------------|
| Spring 201 | 9 - 2018 ARHI 100       | 22300      | ~                                       |                          |                   |                            |                |                 |
| > Cour     | se Information          |            |                                         |                          |                   |                            |                |                 |
| Class ! !  |                         |            |                                         |                          |                   |                            | <b>C</b>       | View Ad         |
| Class LI   | st Wait List            |            |                                         |                          |                   |                            | Sumn           | nary view V     |
| ummary (   | St Wait List            |            |                                         |                          | $\geq$            | (iii) 🕶 Sear               | ch             | مary view 🗸     |
|            | Class List Student Name | ID         | Registration<br>Status                  | Level 🗘                  | Credit<br>Hours ≎ | ि <b>Sear</b><br>Midterm ≎ | ch<br>Final \$ | Class           |
| ummary (   | St Wait List            | ID<br>@035 | Registration       Status       Web Add | Level 🗘<br>Undergraduate | Credit<br>Hours ≎ | Midterm \$                 | ch<br>Final \$ | Class Cophomore |

| Degree: Bachelor of Science |                             | De           | gree: Certificate            |   |  |
|-----------------------------|-----------------------------|--------------|------------------------------|---|--|
| Study Path                  |                             | Study Path   | 11 A                         |   |  |
| Level                       | Undergraduate               | Level        | Undergraduate                |   |  |
| Program                     | Physics/Pre-Engineering, BS | Program      | Japan Studies Certificate    |   |  |
| Catalog Term                | Fall 2018                   | Catalog Term | Fall 2018                    |   |  |
| Admit Term                  | Fall 2018                   | Admit Term   | Fall 2018                    |   |  |
| College                     | College of Nat Sci and Math | College      | College of Humanities/Soc So | i |  |
| Campus                      | Indiana                     | Campus       | Indiana                      |   |  |
| Major                       | Physics                     | Major        | Japan Studies                | - |  |
| Department                  | Physics                     | Department   | College of Humanities/Soc So | i |  |
| Concentration               | Pre-Engineering             |              |                              |   |  |

8. Finally, scrolling to the bottom of the class list, you see this record bar which can be adjusted or used to skip through pages using the arrow buttons and drop-down menu.

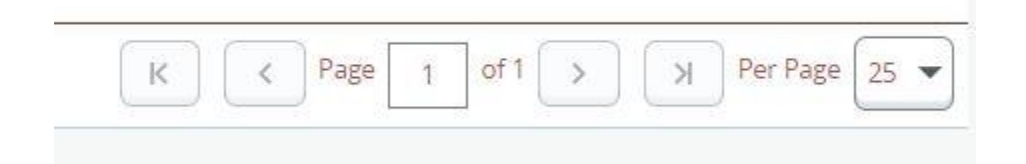